|   | 4C   |            |                 |                   | *:    | ×                 | 記号ル       | ール [                       | ] タブメ | ≫ −_ב    | ≫ サイ   | ドメニュー                | 「」ラシ                  | 「オボタン名    | i [ ] | ボタン名    |      |
|---|------|------------|-----------------|-------------------|-------|-------------------|-----------|----------------------------|-------|----------|--------|----------------------|-----------------------|-----------|-------|---------|------|
| • | 手順   | 頁一         | ■,ŧŧ            | バイ                | ルサ    | イト                | ~         | ージの                        | 設     | 定。       | a.     | 10                   | <b>*</b> 2            |           |       | 1       |      |
|   |      |            |                 |                   |       |                   |           |                            |       | ÷.       |        |                      |                       |           |       |         |      |
|   |      |            |                 |                   | 0     |                   | 0         |                            | まち    | icomiアプリ | 誕生!! 💧 |                      | •                     | リグアウト     |       |         |      |
|   |      | -          | 600             | John              |       |                   | _         | C                          | 74    | ートフォン用アブ | リ紹介へ   | B                    |                       |           | 1     |         |      |
|   |      |            | тор             | -x                | -JL   | 975 K             | グループ      | アンケート ユ                    | ーザー管理 | スタッフ管理   | 1 画像   | 1                    | 🙆 新                   | システム      |       |         |      |
|   | +3)  |            | <b>&gt;</b> ₩1ト |                   | It    | 小>設定>ペ            |           |                            |       |          |        |                      |                       |           |       | 24      |      |
|   |      |            | 2 *8*           | 印らせの更新            | 16    | 表示<br><b>・</b> まう | こみ小学校     | メニュー名                      |       | -        | 編集     | 1                    | 加                     |           |       |         |      |
|   | *H   | <b>.</b>   |                 | 歯 有 情報の更新 意見/ご要望の | 確認    | <b>2</b>          | 画像選択      |                            |       |          |        | 9                    | Basen                 | Ш.        | 12    |         |      |
|   |      |            | > 設定            |                   |       | ☑ 不積              | 審者情報メール配イ | 信中                         |       |          | Ø      | 不審者情                 | 報外ル配信中                |           | 12    |         |      |
|   |      |            | <b>I</b> >~-    | ージの設定             | 0     | 表示                |           | 大二名                        |       | 順番       | 編集     | ロタイムラ-<br>王权から       | <u>した<br/>のお知らせ</u>   | 11        | 12    |         |      |
|   |      |            | ₩ >@1           | 面色の設定             |       |                   | 사내会員登録    |                            | 12    |          |        | 学校案内<br>周辺のイ<br>登録情報 | 審者情報<br>変更<br>停止/退金   | 11        |       |         |      |
|   |      |            | 🙄 > 🤊           | イムラインの            | 設定    |                   | 案内        |                            |       |          |        | <u>ご意見</u> /         | d by machicomi        | 11        |       |         |      |
| + |      |            |                 |                   |       | ☑ 割辺              | の不審者情報    |                            | ή     |          | 0      |                      |                       |           |       | +       |      |
|   |      |            |                 |                   |       | ☑ 登録              | 情報変更      |                            |       | 🔶 🦫      | Ø      |                      |                       | 11        |       |         |      |
| 1 | •    | <u>*</u> - |                 |                   |       | ✓ K-14            | 记信停止/退会   |                            | Ű.    | 🔶 🦫      | Ø      |                      |                       |           | 1     |         |      |
|   |      |            |                 |                   |       |                   | 見/情報はこちら/ | 1                          |       | Ŷ        | ۵      |                      |                       |           |       |         |      |
|   |      | 1          |                 |                   |       |                   |           |                            |       | -        | 77763- |                      |                       |           | 2     |         |      |
|   |      |            |                 |                   |       |                   |           | 📑 設定                       | tre   |          |        |                      |                       |           |       | 14      | 23   |
|   |      |            |                 |                   |       |                   |           | 4                          | 3     |          |        | (c) mac              | hicomi 2005 all right | resenved. |       |         |      |
| + |      | 8          |                 |                   |       | ÷.                | .8        |                            |       | *        | 10     | $\sim$               | 1.00                  |           |       | 10      | 13   |
|   |      |            | 【サイ             | `ト】⇒≪             | ページの  | )設定≫を             | をクリック     | っします。                      |       |          |        |                      |                       |           |       |         |      |
| 1 |      | 5          | 表示し             | したい項              | e (x= | <b>:)</b> г       | は「表示      | <sub>き」</sub> に <b>チェッ</b> | クを入   | れて [ 設:  | 定]をク   | リックしま                | ます。                   | 20        | 1     | 1.1     | - 03 |
|   |      |            | 必要の             | のない項              | 目 (メニ | <b>ニュー)</b> は     | 「表示」      | の <b>チェック</b>              | をはす   | 「して [ 設  | 定]をク   | リックし                 | ます。                   |           |       |         |      |
|   |      |            |                 |                   |       |                   |           |                            |       |          |        |                      |                       |           |       |         |      |
| + |      | *          | +               | -                 |       | *                 | 140       | 5×                         | (a.)  | 1        | 4      | *                    | 0.00                  | *         |       | 1       | 0    |
|   |      |            |                 |                   |       |                   |           |                            |       |          |        |                      |                       |           |       |         |      |
| * |      | •          | <u>a</u> .      | 0.8               |       | *                 |           | 1.5                        | 130   | *) -     | (*)    |                      | 120                   | *         | .*    | .*      | 13   |
|   |      |            |                 |                   |       |                   |           |                            |       |          |        |                      |                       |           |       |         |      |
| * |      | <u>*</u>   | *               | ँ                 | ۰.    | 2                 | ै         | 1                          | 2     | 1        | 1      |                      |                       | *         | 1     |         |      |
|   |      |            |                 |                   |       |                   |           |                            |       |          |        |                      |                       |           |       |         |      |
|   |      |            |                 |                   |       |                   |           |                            |       |          |        |                      |                       |           |       |         |      |
|   | 3.40 | *          | ×               |                   | 0.00  | *                 |           |                            |       | 83       |        |                      |                       | +         |       |         |      |
|   |      |            |                 |                   |       |                   |           |                            |       |          |        |                      |                       |           |       |         |      |
| - | 1.1  | 25         | *               | 35                | 100   | *                 | . *       | 25                         |       | 55       | *      | . *                  |                       | 13        | 3     |         | 2    |
|   |      |            |                 |                   |       |                   |           |                            |       |          |        |                      |                       |           |       |         |      |
| * |      | ÷.         | *               |                   |       | 2)                | 2         |                            |       | *        | *      | 1                    | 1                     |           | •     |         | -    |
|   |      | 20         | ¥.              |                   |       |                   | 2         |                            |       |          |        | 1                    |                       |           | 2     | <i></i> |      |
|   |      |            |                 |                   |       |                   |           |                            |       |          |        |                      |                       |           |       |         |      |
| + |      | +          |                 |                   |       | *1                |           |                            |       | +        | -      |                      | 1.+                   | ( )       |       |         | +    |
|   |      |            |                 |                   |       |                   |           |                            |       |          |        |                      |                       |           |       |         |      |
|   |      | . 1        | *               |                   |       | 1                 |           | 13                         |       | 1        | *      |                      | +                     | e.,       | 1     | 1       |      |
|   |      |            |                 |                   |       |                   |           |                            |       |          |        |                      |                       |           |       |         |      |
|   |      |            |                 |                   | *     |                   |           |                            | *     |          | *      |                      | *                     |           |       |         |      |
|   |      |            |                 |                   |       |                   | 20        | -                          |       |          |        |                      |                       |           |       | 12      | 1    |
|   |      |            |                 |                   |       |                   |           |                            |       |          |        |                      |                       |           |       |         |      |
| - | -    |            |                 |                   | 1.8   | 1.11              |           | 01                         | -     |          |        | 10                   |                       |           |       |         |      |